- 1) **Ouvrez** un nouveau fichier Texte
- 2) Enregistrez ce fichier Essai insertion image .odt
- 3) Créez des lignes vierges jusqu'au bas de la page (Restez appuyer sur la touche "Entrée")

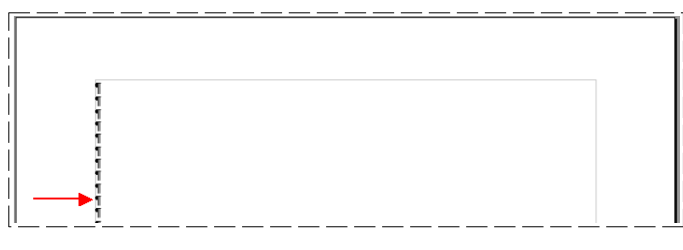

### 4) Sélectionnez la dixième ligne vierges

- 5) Insérez l'image Sigle montlhéry .jpg
  - Insertion / Image )

0

- Vous trouverez le fichier dans le dossier
   Pièces pour cours
- Cliquez sur le bouton Ouvrir

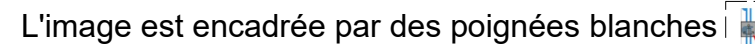

- Elle est liée à la ligne de son insertion
- Elle peut être déplacée manuellement dans la feuille (sous réserve que l'image peut être contenue dans la page, si non, elle est placée dans la page suivante)
- On peut maintenant positionner l'image dans la feuille à n'importe quel endroit dans la page (à seule condition quelle ne se trouve pas sur une ligne déjà utilisée)
- 6) A l'aide de la barre d'outils
  - Positionnez horizontalement l'image

7) Repositionnez l'image à Alignement à gauche

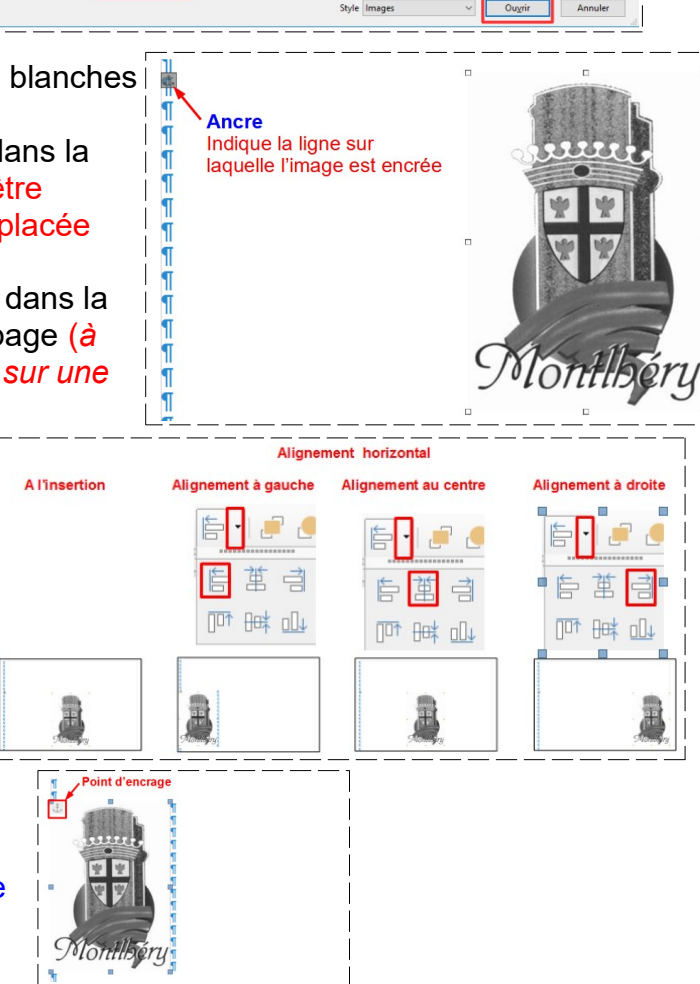

8) **Positionnez** verticalement l'image par rapport a son *point d'ancrage* 

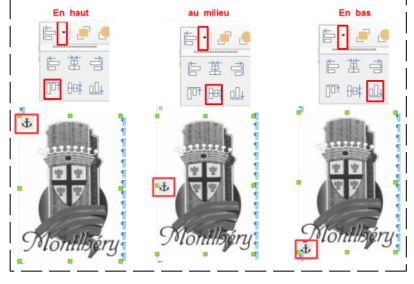

# 9) Redimensionnez manuellement la taille de l'image

- Positionnez la souris sur une poignée horizontale ou verticale
  - Cliquez
  - Faites glisser
- Annulez après chaque changement
- 10) **Redimensionnez** manuellement et proportionnellement la taille de l'image
  - Positionnez la souris sur une poignée diagonale
    - Cliquez
    - Maintenez appuyé la touche Majuscule
    - Faites glisser
  - Annulez après chaque changement
- 11) **Ouvrez** la boite de dialogue de l'image
  - Double clic au centre de l'image
    - OU
  - Cliquez droit au centre de l'image / Propriétés
  - Dans la barre des menus

12) Sélectionnez l'onglet "Type "

• Format / Image / Propriétés

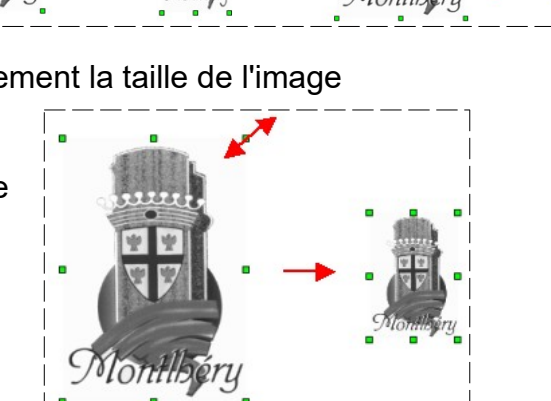

 Dimensions de l'image
 Image: State de l'image

 Position verticale et mongene
 Image: State de l'image

 former la de l'image
 Image: State de l'image

 Image: State de l'image
 Image: State de l'image

 Image: State de l'image
 Image: State de l'image

 Image: State de l'image
 Image: State de l'image

 Image: State de l'image
 Image: State de l'image

 Image: State de l'image
 Image: State de l'image

 Image: State de l'image
 Image: State de l'image

 Image: State de l'image
 Image: State de l'image

 Image: State de l'image
 Image: State de l'image

 Image: State de l'image
 Image: State de l'image

 Image: State de l'image
 Image: State de l'image

 Image: State de l'image
 Image: State de l'image

 Image: State de l'image
 Image: State de l'image

 Image: State de l'image
 Image: State de l'image

 Image: State de l'image
 Image: State de l'image

 Image: State de l'image
 Image: State de l'image

 Image: State de l'image
 Image: State de l'image

 Image: State de l'image
 Image: State de l'image

 Image: State de l'image
 Image: State de l'image
 </

13) Changez la hauteur de l'image " 3 cm " tout en respectant la proportion de l'image

- Activer Proportionnel
- Hauteur = 3 cm
- ок

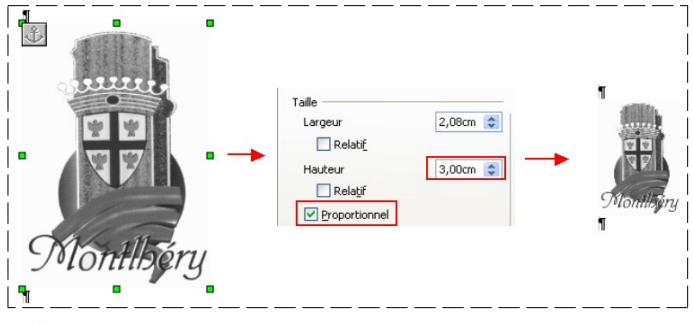

14) Revenez à la taille initiale de l'image

Cliquez sur Taille d'origine

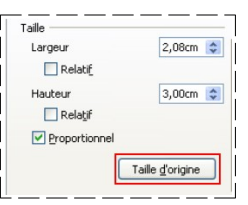

15) **Vous pouvez modifier** la position de l'image par rapport à son point d'ancrage

| Position                                  |                     |
|-------------------------------------------|---------------------|
| Horizontal                                | À gauche 🛛 💌        |
| En <u>v</u> is-à-vis sur les pages paires |                     |
| Vertical                                  | En haut 💌           |
| Respec                                    | t des enchaînements |

Type Options Adaptation du texte Hyperlien Image Rogner Bordure Arrière-plan

Macro

Type Options Adaptation du texte Hyperlien Image Rogner Bordure Arrière-plan

0,00cm

0.00cm

\*

\$

Hyperlien Image Rogner Bordure Arrière-plan

16) **Sélectionnez** l'onglet *Options* ( si vous activez la case *Position* l'image ne pourra plus être déplacée )

Lien Précédent Lien <u>s</u>uivant rotéger <u>C</u>ontenu <u>P</u>osition Taille

Noms <u>N</u>om <u>T</u>exte (facultatif)

Refléter

À la verticale

Refléter

sur les pages de gauch sur les pages de droite

A l'<u>h</u>orizontale

sur toutes les pages
 sur les pages de gauche
 sur les pages de droite

Conserver l'échelle
Conserver la taille de l'i

À gauche 1,92cm

⊙ <u>C</u>onserver l'échelle

À droite

O Conserver la taille de l'imag

À gauche 0,00cm 😂

0,00cm

À droite

Échelle

En haut

😂 En <u>b</u>as

Type Options Adaptation du texte

- Gardez les réglages par défaut
- 17) Sélectionnez l'onglet Image
  - Activez la case À la verticale
  - Désactivez la case
- 18) Sélectionnez l'onglet Image
  - Activez la case À l'horizontale
  - Désactivez la case
- 19) Sélectionnez l'onglet Rogner
  - Activez la case Conserver l'échelle
  - Donnez la dimension de rognage à gauche de 1,92 cm
  - OK
- 20) Annulez la modification
- 21) Rouvrez la boite de dialogue de l'image
- 22) **Sélectionnez** l'onglet *Rogner* 
  - Activez la case Conserver l'échelle
    Donnez la dimension de rognage en
  - haut de 4 cm
  - · OK
- 23) Annulez la modification 5

# Échele

4.00cm

0,00cm

En haut

En bas

# BORDURE D'UNE IMAGE

24) Rouvrez la boite de dialogue ( double clic sur l'image )

25) Sélectionnez l'onglet Bordure

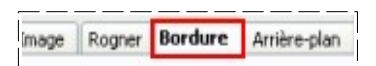

26) Dans la rubrique *Ligne* ==> Sélectionnez

- Style = Linéaire
- Largeur = 4 pt
- Couleur = Vert
- Définit par l'utilisateur = Contour
- OK

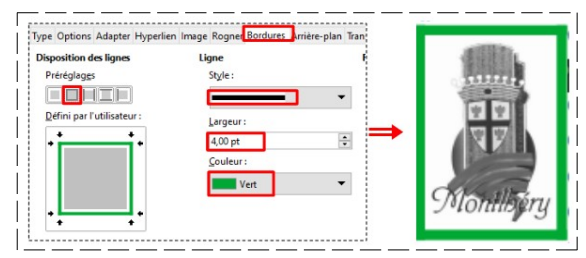

27) Dans la rubrique Définit par l'utilisateur nous pouvons utiliser les paramétrage prédéfinis

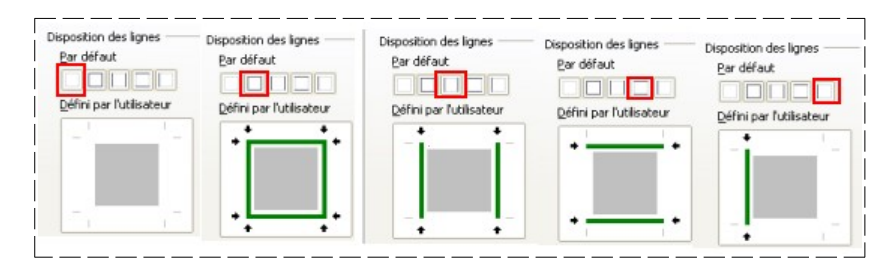

### 28) Dans la rubrique *Défini par l'utilisateur*

Cliquez sur la bordure que vous désirez ajouter

• Ex = en haut puis à droite

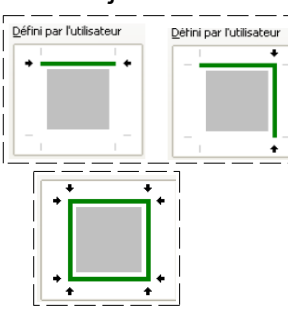

29) Créez un cadre complet vert de 4 pt

#### 30) Sous la rubrique Style d'ombre

- Créez une ombre
- Position = bas à droite
- Distance = 1 cm
- Couleur = Gris clair 1

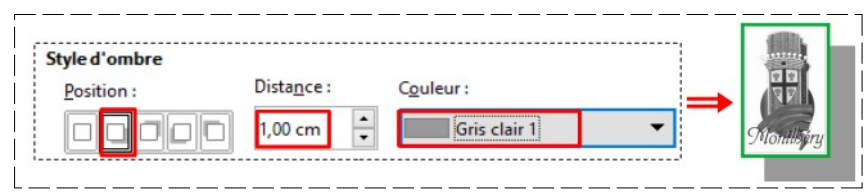

- 31) Supprimez l'image
  - Sélectionnez l'image
  - Cliquez sur la touche Supp
- 32) Enregistrez
- 33) Fermez le fichier